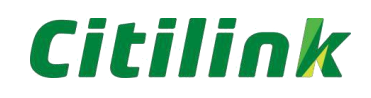

## Manual Guidance Register dan Reservasi Corporate Membership Citilink

## PETUNJUK REGISTRASI

1. Kunjungi webportal Citilink di https://partners.citilink.co.id/

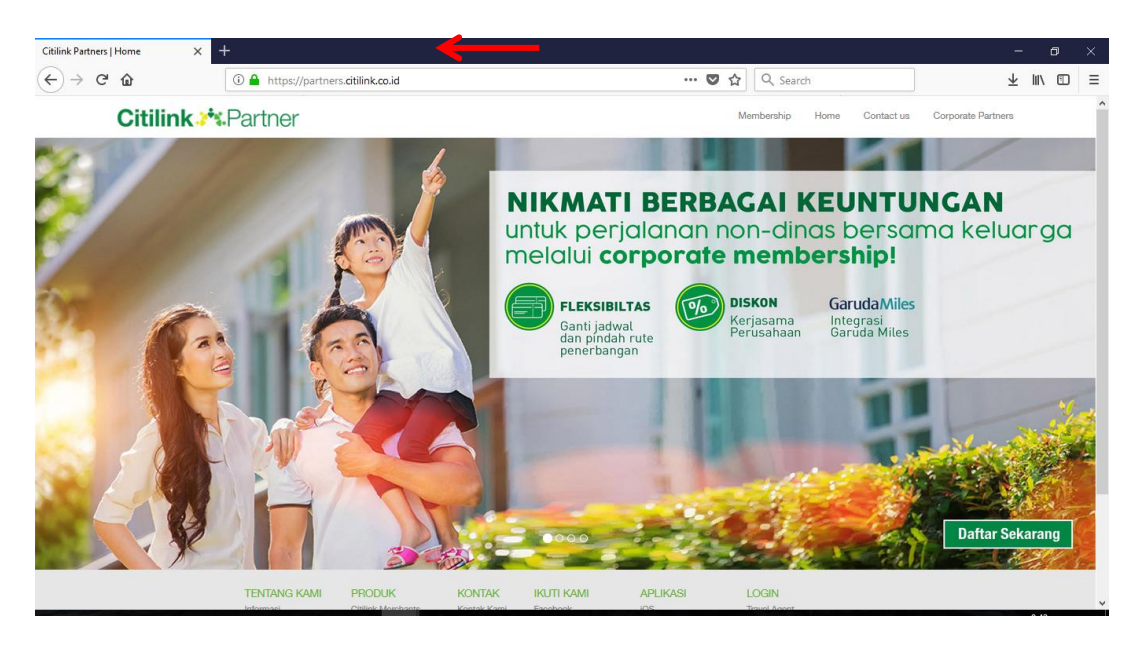

## 2. Klik Membership dan pilih Registration

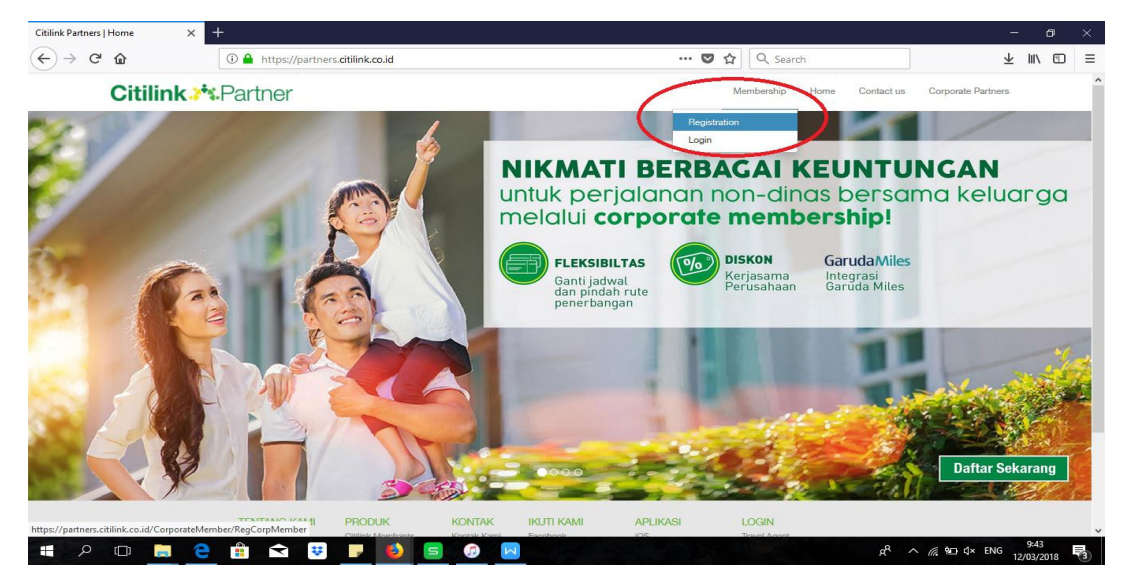

3. Isi semua kolom yang diminta. Untuk informasi nomor *corporate code* dapat menghubungi *PIC Human Capital* (HRD) perusahaan masing-masing. Untuk NIK dapat dilengkapi dengan **Nomor Induk Kepegawaian (untuk Korporat)** atau **Nomor Induk Kemahasiswaan (untuk Universitas)** Kemudian klik *Create.* Jika berhasil maka akan tertera notifikasi *"Success"* di bagian atas layar.

|                                                                                                    | Colporate Membership Hon | ne Contact us | Corporate Partners |  |
|----------------------------------------------------------------------------------------------------|--------------------------|---------------|--------------------|--|
| Corporate Member Registration                                                                              |                          |               |                    |  |
| Name Mt V Firstname Lastname                                                                               |                          |               |                    |  |
| Corporate Code Corporate Code Corporate Code alam email dan flyer                                          |                          |               |                    |  |
| ID / NIK / NIM Nomor induk kepegawaian (untuk Perusahaan)<br>Nomor induk kemahasiswaan (untuk Universitas) |                          |               |                    |  |
| Family Status Employee •                                                                                   |                          |               |                    |  |
| Date Of Birth                                                                                              |                          |               |                    |  |
| Place Of Birth                                                                                             |                          |               |                    |  |
| Mobile Phone                                                                                               |                          |               |                    |  |
| Email                                                                                                    |                          |               |                    |  |

4. User akan menerima email notifikasi bahwa user harus menunggu approval terlebih dahulu dari PIC HRD/Tim Citilink sebelum menerima *confirmation email*. Setelah user di *approve* oleh PIC HRD/Tim Citilink maka *username* dan *password* akan dikirimkan via email berikut dengan link aktivasi.

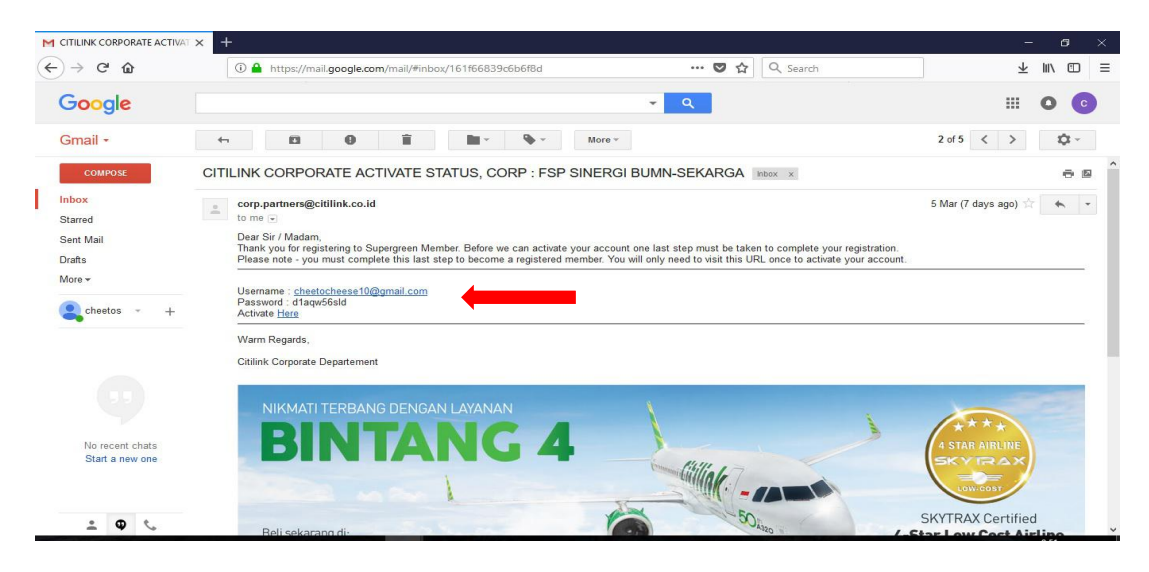

5. User juga akan menerima email aktivasi Supergreen Garuda Miles.

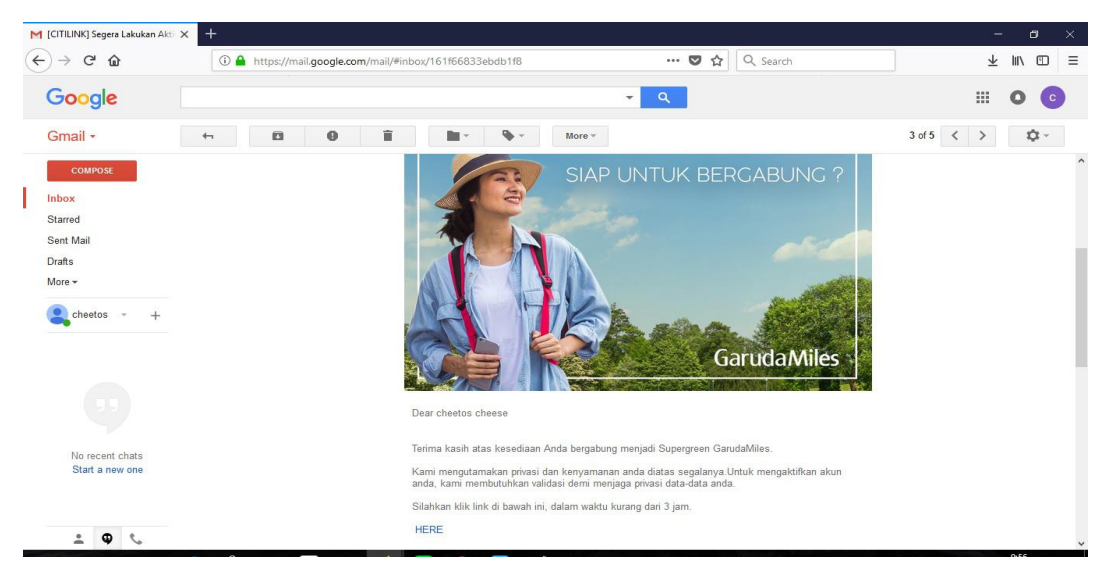

6. Jika sudah melakukan aktivasi maka akun corporate membership Anda telah aktif.

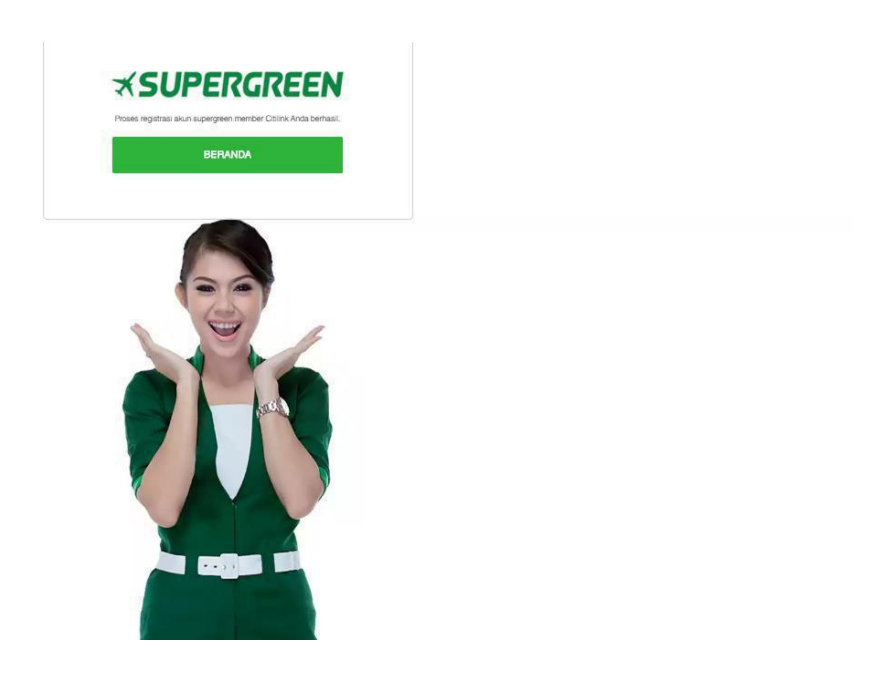

7. Corporate Member yang sudah aktif akan otomatis terdaftar menjadi anggota Supergreen dan tergabung sebagai anggota **Supergreen GarudaMiles** juga mendapat 1000 mileage gratis. (*syarat dan ketentuan berlaku*)

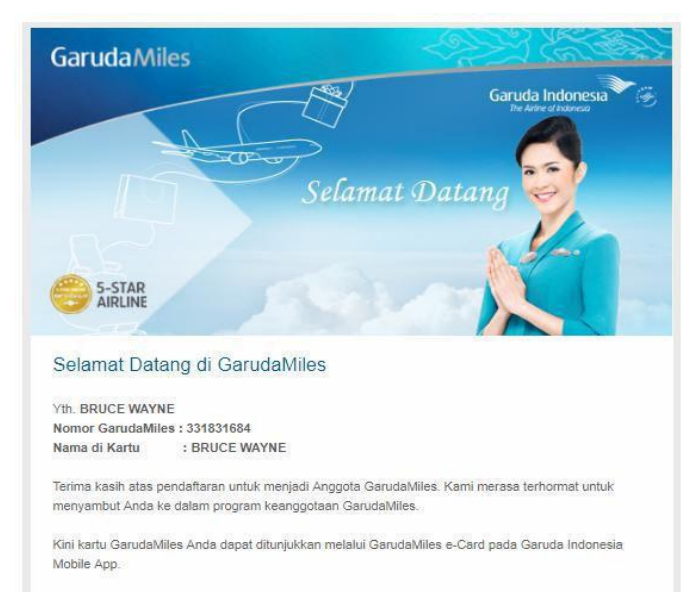

Dengan e-Card Anda dapat menikmati kemudahan dalam menggunakan kartu keanggotaan GarudaMiles versi digital langsung dari smartphone Anda.

## PETUNJUK RESERVASI TIKET CITILINK MELALUI HTTPS://PARTNERS.CITILINK.CO.ID

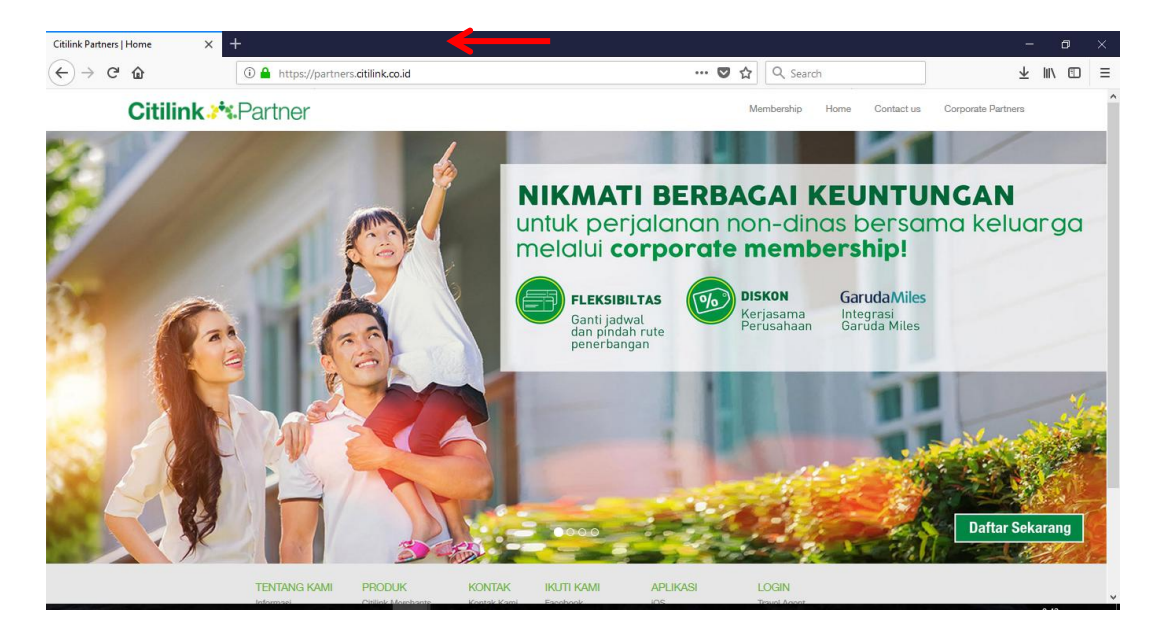

1. Kunjungi webportal Citilink di https://partners.citilink.co.id/

2. Klik Membership dan pilih Login

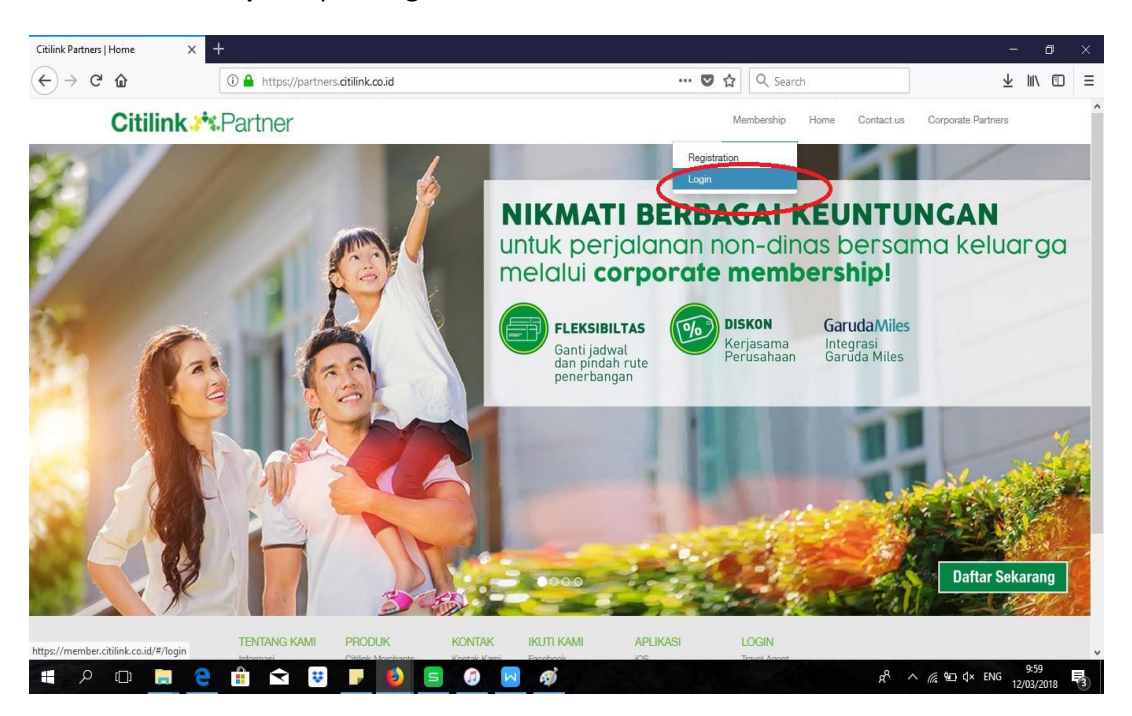

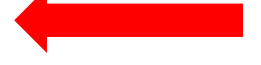

**3.** Masukan **Email** dan **Password** yang sebelumnya dikirimkan melalui e-mail kemudian klik **Sign In** 

| 🖟 Login   Citilink Indonesia 💦 > | < +                                       |                                                                                                    | - 6           | ×    |
|----------------------------------|-------------------------------------------|----------------------------------------------------------------------------------------------------|---------------|------|
| ← → ℃ ŵ                          | 🛈 🔒 https://member.citilink.co.id/#/login | 💟 🏠 🔍 Search                                                                                                    | ⊻ III\ ©      | ≡ ם  |
|                                  |                                           |                                                                                                    |               |      |
|                                  |                                           |                                                                                                    |               |      |
|                                  |                                           | and the second second sec |               |      |
|                                  |                                           | Citilink Garuda Miles                                                                                                    |               |      |
|                                  |                                           | Hallal                                                                                                    |               |      |
|                                  |                                           | Feel The New Experience                                                                                                    | -             |      |
| /                                |                                           | - Communit                                                                                                    |               |      |
|                                  |                                           |                                                                                                    |               |      |
|                                  |                                           | Enler your password                                                                                                    |               |      |
|                                  |                                           | Register I Forget Password                                                                                                    |               |      |
|                                  |                                           | SIGN IN                                                                                                    |               |      |
| AA                               |                                           | If you have trouble accessing this website, please click here                                                                                                    |               |      |
| :2-1                             |                                           |                                                                                                    | AND IN        | -6   |
| 7 12                             |                                           |                                                                                                    | CARE A        | - 18 |
| 144                              |                                           |                                                                                                    |               |      |
|                                  |                                           |                                                                                                    | A A           |      |
|                                  |                                           |                                                                                                    | -             | Y    |
| = P 🗆 🔚                          | 🗧 🏥 🛋 🙂 🗾 🚯 들 🦪                           | جه ص <i>با یا ح</i> م م                                                                                                    | IG 12/03/2018 | 5    |

4. Pilih rute Asal dan Tujuan, pilih tanggal yang diinginkan, pilih Jumlah Penumpang,

dan pilih tipe perjalanan **(#BusinessTrip/#FamilyTrip)** kemudian klik **Cari Perjalanan** untuk melanjutkan.

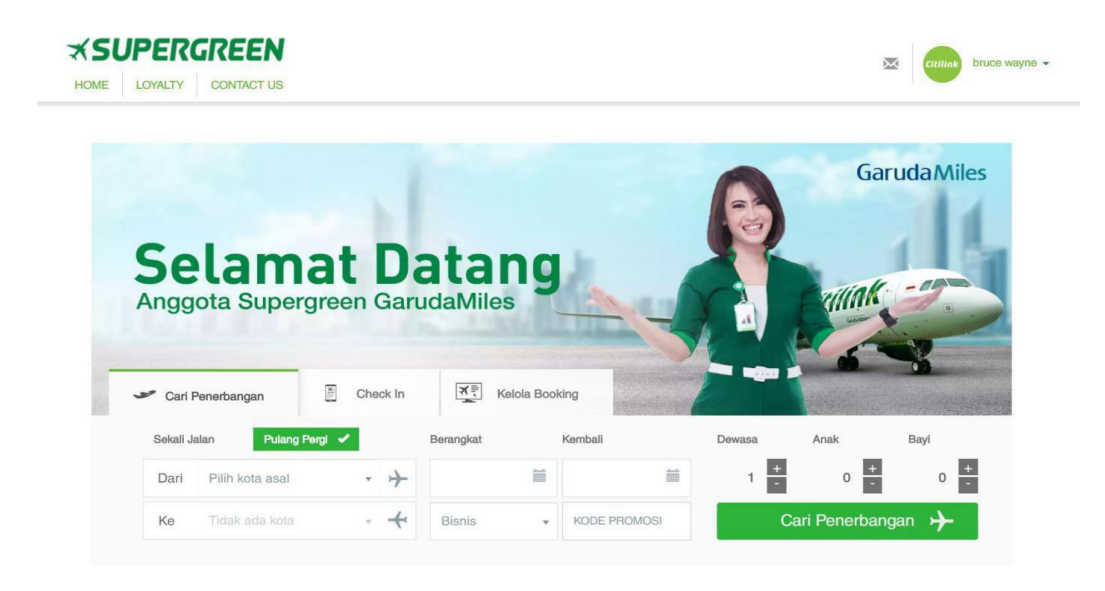

5. Pilih jam penerbangan dan tarif yang diinginkan, rincian harga akan tampil kemudian klik Lanjutkan.

| Berangka                 | ngan .<br>at 2 | Anda<br>017-09-12        | 2017     | 12                                            | 2 Sep 2017<br>R 465,500        | 13 Sep 2017<br>IDB 498 750 | 14 Sep 201 | 17                      | ) | Berangkat<br>12 Sep 2017  <br>04:55 JKT   0; | QG 856<br>7:55 DPS |
|--------------------------|----------------|--------------------------|----------|-----------------------------------------------|--------------------------------|----------------------------|------------|-------------------------|---|----------------------------------------------|--------------------|
| Jakarta (                | All            | Airports)                | <b>+</b> | Den                                           | basar Bali                     | 1 Dewasa                   | 0 Anak     | 0 Bayi                  |   | Kembali 13 Sep 2017 I                        | QG9744             |
| 04:10<br>CGK Terminal 1C | *              | 09:45<br>DPS Terminal 1A |          | Q(                                            | 3 815 / QG 642<br>Jam 35 Menit | 105 Milage                 | IDR 7      | <b>'99,42</b><br>11,500 | 5 |                                              | ¥                  |
| 04:55<br>CGK Terminal 1C | ≁              | 07:55<br>DPS Domestik    |          | Q(<br>3.                                      | 3 856<br>Jam                   | 90 Milage                  | IDR 5      | <b>541,50</b><br>70,000 | 0 | Tax & Fees                                   | IDR 243,300        |
| CGK 🛰<br>04:55           |                |                          |          | = DPS<br>07:55                                | Flight Number<br>856           | QG Available               | ⊾m H       | đ                       |   | Total                                        | IDR 1,326,300      |
| Regula                   | ar             |                          | E L      | Seat<br>Acak<br>Refundable<br>Depat Di-Refund |                                | Baggage<br>20kg            |            |                         |   | Lan                                          |                    |

6. Isi field Nama dan Tanggal Lahir Penumpang, field Telepon dan Email akan terisi secara otomatis sesuai data pada saat pendaftaran. Jika nama penumpang sama dengan pemilik akun maka dapat langsung mencetang detil penumpang. Namun, jika nama penumpang berbeda dengan pemilik akun dapat mengisi nama penumpang secara manual. Lalu klik Lanjutkan.

| ·                                                                                     |                                                             | Ringkasan  |             |
|---------------------------------------------------------------------------------------|-------------------------------------------------------------|------------|-------------|
| Detail Kontak<br>Sewaktu-waktu kami akan menghubungi Anda jika terjadi j<br>Panggilan | Berangut     29 Aug 2017 I CG 815     04:10 JKT I 05:35 SUB |            |             |
| Nama Depan                                                                            | 1 bruce                                                     | 2          | ~           |
| Nama Belakang                                                                         | 1 wayne                                                     | <u>0</u>   |             |
| Email                                                                                 | 📷 bunkdmazor@gmail.com                                      | Tax & Fees | IDR 90,100  |
| Talepon                                                                               | C 60085287848004                                            | Total      | IDR 441,100 |
| A Devines 1                                                                           |                                                             |            |             |
| Jika Nama penumpang sama dengan kontak                                                | Panggian                                                    |            |             |
|                                                                                       | Nama Depan                                                  |            |             |
|                                                                                       | 1 bruce                                                     |            |             |
|                                                                                       | Nama Belakang                                               |            |             |
|                                                                                       | 1 wayne                                                     |            |             |
|                                                                                       | Tanggal Lahir                                               |            |             |
|                                                                                       | 14 T Aqustus T 1990 T                                       |            |             |
|                                                                                       |                                                             |            |             |

7. Selanjutnya penumpang dapat memilih **seat**, menambahkan **ekstra bagasi** dan memesan **makanan** di pesawat, untuk melanjutkan klik Lanjutkan.

|                                      | ★SUPERGI                                                                                   | REEN            |                   |           | × | citiline bruce wayne                                         | 4                         |
|--------------------------------------|--------------------------------------------------------------------------------------------|-----------------|-------------------|-----------|---|--------------------------------------------------------------|---------------------------|
|                                      | HOME LOYALTY C                                                                             | ONTACT US       |                   |           |   | -                                                            |                           |
|                                      |                                                                                            | 0<br>1. FLIGHT  | 0<br>2. PASSENGER | 2. EXTRAS |   |                                                              |                           |
| Must-have extra<br>Untuk penerbangar | <b>as for your trip</b><br>In yang lebih nyaman, pastikan Anda menambahkan prod            | uk berikut ini. |                   |           |   | Ringkasan                                                    |                           |
| ÿ.                                   | <b>Pilih Kursi</b><br>Dari IDR O<br>Narga per orang dan pemesanan<br>L <b>ihat Pilihan</b> |                 |                   |           |   | <ul> <li>29 Aug 2017 I C</li> <li>04:10 JKT I 05:</li> </ul> | 3G 815<br>36 SUB          |
| Ŵ                                    | Ekstra Bagasi<br>Dari IDR 90.000<br>Narja per orang dan pemesanan<br>Lihut Pilihan         |                 | T                 | Î .       |   | Tax & Fees<br>Total                                          | IDR 90.100<br>IDR 441,100 |
| 101                                  | Makanan di Pesawat<br>Dari IDR 45.000<br>Diskon 105 untuk pembelian pre book meal          |                 |                   |           |   |                                                              |                           |

8. Pilihan pembayaran dapat menggunakan Kartu Debit (Klik BCA & Klikpay BCA), Kartu Kredit, ATM atau melalui Payment Channel yang telah bekerjasama dengan Citilink

| Departure                                                                                                    |                                                                                                    | Anival              |           | 1                                                                                                    | *         |
|----------------------------------------------------------------------------------------------------|----------------------------------------------------------------------------------------------------|---------------------|-----------|----------------------------------------------------------------------------------------------------|-----------|
| 3k Show Detail untuk mengetahui rincian tentang penerts<br>Show Details                                                                                                    | angan Anda.                                                                                                    |                     |           |                                                                                                    |           |
|                                                                                                    |                                                                                                    |                     |           | Tax &                                                                                                    | Fees IDF  |
| List Payments<br>pilih satu cara pembayaran di bawah ini                                                                                                    |                                                                                                    |                     |           | Tota                                                                                                    | al IDR 44 |
| n Debat 📑 Credit 🔡                                                                                                    | Booking                                                                                                    |                     |           |                                                                                                    | Lookation |
| ranster ATM :                                                                                                    |                                                                                                    |                     |           |                                                                                                    | Canjukan  |
|                                                                                                    | ~                                                                                                    | Alformati           | Carrelour | <b>^</b>                                                                                                    |           |
|                                                                                                    | The second second second second second second second second second second second second second second second s                                                                                                    | 1                   |           |                                                                                                    |           |
| DONIDONI                                                                                                    |                                                                                                    | bright              |           | and a second second sec |           |
| emesanan ini bertaku hingga 2 jam dari sekarang<br>tatan untuk ATM Payment :                                                                                                    | (24/08/2017 at 22:00)                                                                                                    | Distant             |           |                                                                                                    |           |
| Menesarian ini bertaku hingga 2 jan dari sekarang<br>akatan untuk ATM Pigmeri:<br>Noch Penbagana harus penbagaran bara ye<br>Penbagaran harus diakisara 2 jan setelah booling<br>Penesanan anda akan secar comats dibatkian (                                                                                                    | (24062617 at 22:00)<br>a ATM<br>disklan<br>expend jisa anda titir melakkan pembagaran dalam ki                                                                                                    | unn weldy yang ada  |           |                                                                                                    |           |
| temesana iti bertaku hingga 2 jam dari sekarang<br>atatan unta ATM Riymein:<br>Kode Pentolganan adalah untak pembayaani set ut<br>Pembayaan hana dalakan 2 jam aeterah booking<br>Pemesanan anda akan secara domata dibatakan j<br>ATM MANDARI                                                                                                    | (2406/2017 at 22:05)<br>a XTM<br>septed jisa anda tek meskukan pembagaran dalam ik<br>epined jisa anda tek meskukan pembagaran dalam ik                                                                                                    | unn weld, yang ada  |           |                                                                                                    |           |
| the second second  | (2406/2017 vi 22:00)<br>a ATM<br>disukalan<br>sevel jisa anda tik melakukan pembajaran dalam ke<br>yi Masakon PM<br>a Pinti Sayar Berl                                                                                                    | unn tekki yang ada  |           |                                                                                                    |           |
| Evenemian in the behavior hingga 2 jam dari sekarang<br>akatan untuk ATM Phymere :<br>Nocho Phrebagnann Asatah untuk pembagnann tiser or<br>Pembagnann hanar dilakikan 2 jam seresh booling<br>Pembagnan dilakikan 2 jam seresh booling<br>Pembagnan dilakikan 2 jam seresh booling<br>Pembagnan dilakikan 2 jam seresh booling<br>Pembagnan dilakikan 2 jam seresh booling<br>AM MACA<br>AM BCA                                                                                                    | (24062017 at 22:00)<br>a ATM<br>disk-kin<br>epined jua anda tik melakuan pembajaran datem ke<br>i Masukon PM<br>a Pinh Bajardisel'<br>a Pish Lamyer                                                                                                    | urun weku yang ada  |           |                                                                                                    |           |
| Exercise     Annual and a second processing of the second processing of the second procesing of the second processing of the second processin | (2406/2017 at 22:05)<br>a ATM<br>situation<br>appined jaia anda tati melakukan pembagaran dalam ke<br>1 Masukan Pint<br>2 Pinti Bayarberi <sup>2</sup><br>3 Pinti Bayarberi <sup>2</sup><br>4 Pinti Lamya <sup>2</sup><br>4 Pinti Lamya <sup>2</sup>                                                                                                    | uun wetu yang eda   |           |                                                                                                    |           |
| Excelose     Excelose      | (2406/2017 at 22:05)<br>ATM<br>ATM<br>Septed Jisa anda tit melakusan perbagaian dalam ke<br>I Matukian Pert<br>I Matukian Pert<br>Pinit Jamyse<br>I Matukian perbagaian<br>Pinit Jamyse<br>I Matukian too persamatan Collex:                                                                                                    | unn welti, yang ada |           |                                                                                                    |           |
| Exercise      Exercise      Exercise    | (2409/2017 # 22:00)<br>a XTM<br>disklan<br>seed jisa anda titi melakukan pembajaran dalam ke<br>i Masakian PM<br>2 Pish Sbyar Berl<br>4 Pish Sbyar Berl<br>4 Pish Sbyar Berl<br>4 Pish Sbyar Berl<br>4 Pish Sbyar Berl<br>4 Pish Shur Peymet<br>4 Masakian (Scop Fercanatan Collini):<br>7 Masakian (Scop Fercanatan Collini):<br>7 Masakian (Scop Fercanatan Collini):                                                                                                    | unn sekti yang ada  |           |                                                                                                    |           |
| Evenesiani ini befrasiu hingga 2 jam dari sekarang<br>akatan untuk ATM Phymeri :<br>Kock Prenbuguan akatalu nutuk perbagaan see u<br>Perbagaan hanar diakikan 2 jam seketah booling<br>Peresaran adata ikan secara otomasi dibakikan 1<br>ATM MACIN<br>ATM BLB<br>ATM BLB<br>ATM PRBARA                                                                                                    | (24062017 at 22:00)<br>a ATM<br>distuktion<br>expended joia anda 30: melakukan pembajaran dasam ke<br>i Masukang PN<br>a Pinh Sayar/Self<br>a Pinh Sayar/Self | uun web yang ada    |           |                                                                                                    |           |

9. Untuk hold status booking, pilih menu booking dan checklist box "Saya menyetujui syarat dan ketentuan yang berlaku' kemudian klik Lanjutkan.

10. Proses booking telah selesai dan penumpang mendapatkan Kode Booking, Detail Penumpang, Detail Flight, Harga beserta Time Limit pembayaran

| INFORMASI ITINERARY PE<br>Anda haras menunjukkan bukli identitas | RUALANAN<br>yang berlaku pada suat check-in                                                                                                    |                |                                |  |
|------------------------------------------------------------------|----------------------------------------------------------------------------------------------------|----------------|--------------------------------|--|
| PT. Cr<br>NPWP<br>JL. Ray                                        | Customize<br>par order<br>(KT), Web Check-In<br>(Check - In Index on Index on Index |                |                                |  |
| fanggal pasan<br>Italius<br>Iomor konfirmasi<br>Iomor kafaransi  | : Thu, 24 Aug 2017<br>  HOLO<br>  1202MH<br>  120056023527                                                                                                    | ×              | time unitaring<br>5 hours,     |  |
| Ticket Limit                                                     |                                                                                                    |                |                                |  |
| Tubeling lime limit Rr. 25 Aug 2017 01:07 Jum                    | ah yang harus dibayar ICPI 441.300                                                                                                    |                |                                |  |
| Detail Penumpang                                                 |                                                                                                    |                |                                |  |
| Onward - 29 August 2017<br>CGK - SUB                             |                                                                                                    | 29146          |                                |  |
|                                                                  | COR -                                                                                                    | - 505<br>96.00 |                                |  |
| Addit Mills                                                      |                                                                                                    | Figr<br>Rigder |                                |  |
|                                                                  |                                                                                                    |                |                                |  |
| Detil Payment                                                    |                                                                                                    |                |                                |  |
| Playment type<br>Total Basic Fave                                |                                                                                                    |                | ID8 301 000                    |  |
| Tax (INUR + Summarian + Valued add tax + P                       | 0                                                                                                    |                | ICP. 10, 100                   |  |
| Pick a seat x 0 + Service Charge                                 |                                                                                                    |                | IDR.0                          |  |
| Ser (extra beggege, medis, infant)                               |                                                                                                    |                | IDR.0                          |  |
| Insurance                                                        |                                                                                                    |                | IDR.0                          |  |
| Total amount paid                                                |                                                                                                    |                | IDPL 0                         |  |
| Amount due                                                       |                                                                                                    |                | IDR. 441,100                   |  |
| Insurros<br>Tradi securi pati<br>Annazi due<br>Trici limenary    |                                                                                                    |                | 109, s<br>109, s<br>09, 441,00 |  |